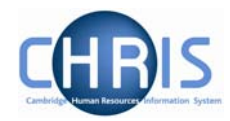

# 8 Changes to Tenure

When a position is created that has a fixed term tenure, an expected end date will have been entered into the Expected End Date fields on both the Position Details and Occupancy Details forms.

When this tenure requires extending you need to open these forms in turn and enter the new expected end date and then click on the Save button.

|                              | Name: Miss Joppy M Boston Job title: Clork                          |
|------------------------------|---------------------------------------------------------------------|
| Position details: Clerk Soc  | ial security number: JW685626A Pay ref: 10100525 Pers ref: 10100525 |
| Job title                    | Clerk                                                               |
| Start date                   | 07/02/2007                                                          |
| End date change?             |                                                                     |
| End date                     |                                                                     |
| Position reference           | 7000016                                                             |
| Probationary period          | I                                                                   |
| Location                     | I                                                                   |
| Occupant                     | Miss Jenny M Bosten                                                 |
| Reporting unit               | Training                                                            |
| Reports to                   | Clerk                                                               |
|                              | Ms Louisa May (07/02/2007 - )                                       |
| Expected position end date   | 01/04/2007                                                          |
| Expected position end reason | End of funding                                                      |
| Structure group 1            | Unified Administrative Service                                      |
| Structure group 2            |                                                                     |
| Position status              |                                                                     |
| Position status              | Permission to Fill granted                                          |
| Effective from               | 07/02/2007                                                          |
| Third party return details   |                                                                     |
| Teacher                      |                                                                     |
|                              |                                                                     |

## **Contractual Changes**

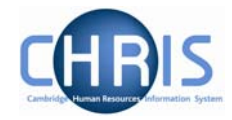

| Occupancy details: Clerk (Permission to Fill granted) | Name: Miss Jenny M Bosten Job title: Clerk<br>Social security number: JW685626A Pay ref: 10100525<br>Pers ref: 10100525 |
|-------------------------------------------------------|----------------------------------------------------------------------------------------------------|
| Current status Live                                   |                                                                                                    |
| Occupant Miss Jenny M                                 | 1 Bosten                                                                                                    |
| Occupancy start 09/02/2007                            |                                                                                                    |
| Occupancy end                                         |                                                                                                    |
| Occupancy type Standard                               |                                                                                                    |
| Position occ. reference 41000011                      |                                                                                                    |
| Expected occupancy end date 01/04/2007                |                                                                                                    |
| Expected occupancy end reason End of fund             | ing 👤                                                                                                    |
| End occupancy? 🗖                                      |                                                                                                    |
| S                                                     | ave                                                                                                    |

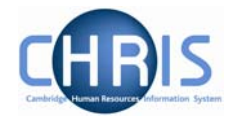

#### 8.1 Changing Permission to fill status

A position reference number is automatically generated by Trent when a position is created. Also the permission to fill status will automatically be set to Permission to Fill granted for a new position. Subsequently where the position status requires changing:

- 1. Select the position.
- 2. Select position details
- 3. Click the drop down arrow to the right of Position Status.

| Position status            |                                         |  |
|----------------------------|-----------------------------------------|--|
| Position status            |                                         |  |
|                            | ~~~~~~~~~~~~~~~~~~~~~~~~~~~~~~~~~~~~~~~ |  |
| Third party return details | Pending Authority                       |  |
| Teachar                    | No permission status                    |  |
| reachei                    | Held in abeyance                        |  |
|                            | Held vacant to create savings           |  |
|                            | Permission to Fill granted              |  |

4. For a new position the position status will automatically be set to permission to fill granted. When the position status is changed to permission to fill on the strength of a letter from the Resource Management Committee section, the letter reference number ("ACD reference") is to be put in the Change Reason box.

| Position status |                |                                              |              |
|-----------------|----------------|----------------------------------------------|--------------|
| Р               | osition status | Permission to Fill granted<br>authorisation) | 🔹 🕅 (pending |
| E               | Effective from | 01/01/2006                                   |              |
| Cł              | hange reason   |                                              |              |

Note: No permission status and Pending authority position status are used for migration purposes. Held vacant to create savings is equivalent to VH in SECQUS. Held in abeyance is used for Senior academic promotions.

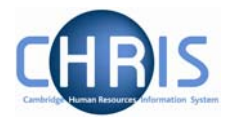

#### 8.2 Position Summary Screen

The Position summary screen provides a means of viewing position information all together in one place.

5. Select the position and choose position summary

| <ul> <li>□ ♣ Support Posts</li> <li>□ ♣ Clerical Assistants</li> <li>□ ♣ Clerk</li> </ul> |
|-------------------------------------------------------------------------------------------|
| 🖃 📌 Clerk (Permission to Fill granted)                                                    |
| a Miss Jenny M Bosten 🙎                                                                   |
| 🗉 🚔 Clerk                                                                                 |
| 🗉 🚔 Clerk                                                                                 |
| Expand/Collapse folders                                                                   |
| 🖅 Attach person                                                                           |
| 🖅 Position transfer                                                                       |
| 🖅 Inheritance chart                                                                       |
| 🖅 History                                                                                 |
| 🖅 Person photograph                                                                       |
| 🖏 Create position                                                                         |
| 🖅 Team membership details                                                                 |
| Assign reporting manager                                                                  |
| 🖅 Attach tax office                                                                       |
| C HESE details                                                                            |
| Position summary                                                                          |
| 2 Position inheritance summary                                                            |

6. The position summary screen will be displayed.

### **Contractual Changes**

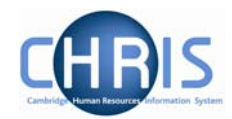

| Position summary: Clerk         |                              |
|---------------------------------|------------------------------|
| Position details                |                              |
| Occupant                        | Miss Jenny M Bosten          |
| Job title                       | Clerk                        |
| Position reference              | 70000016                     |
| Occupancy start                 | 09/02/2007                   |
| Occupancy end                   |                              |
| Expected occupancy end date     |                              |
| Expected position end date      |                              |
| Location                        |                              |
| Organisation unit               | Training                     |
| Position status                 | Permission to Fill granted 📃 |
| Effective from                  | 07/02/2007                   |
|                                 |                              |
| <sup></sup> ■ Reporting manager |                              |
| + History                       |                              |
| 🗄 Category, Basis and Type      |                              |

7. To view specific details click on the expand icon  $\blacksquare$ 

🗄 Reporting manager